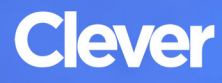

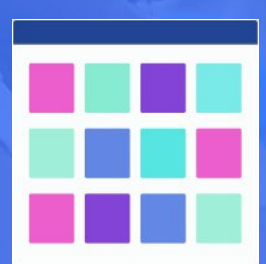

# **Home Login Instructions**

# **STEP 1**

Go to your portal: www.clever.com/in/omsd

#### **STEP 2**

Log in with Google:

## **STUDENT**

Username: Google username (i.e., js12345@student.omsd.net)

Password: Google password (student lunch number)

## **STEP 3**

Students click on the appropriate app to log in.

-Some apps will log in automatically (Single Sign-On Apps)

-Some apps require a username and password (Non Single Sign-On Apps)

**Please note:** If students/teachers are accessing **Non Single Sign-On Apps** from home, it is highly recommended that the Clever Chrome Extension is installed on their home computer(s). Instructions can be found online at bit.ly/Clever-Chrome-Extension.